# NSU Florida How to Appeal a Citation

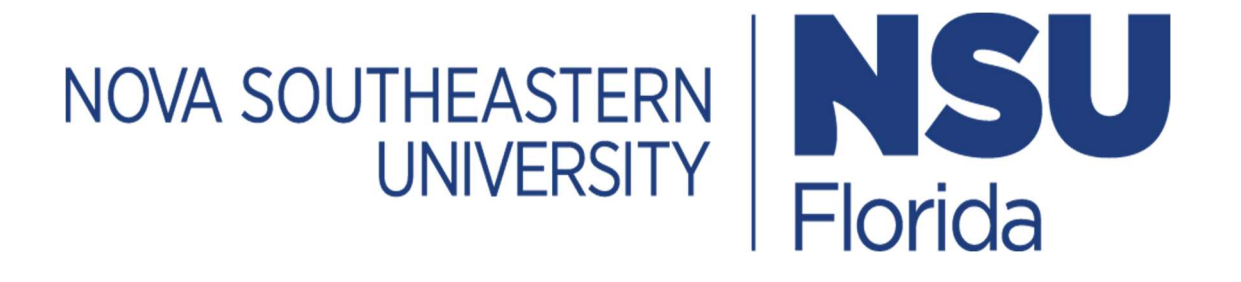

## 1. Log In

- Go to <a href="https://novapark.nupark.com/v2/Portal">https://novapark.nupark.com/v2/Portal</a>
  - $\circ$   $\;$  NSU account holders should log in using the NOVA Login button.
  - Visitors must select "Are you a visitor" to create an account or log in with a preexisting account.

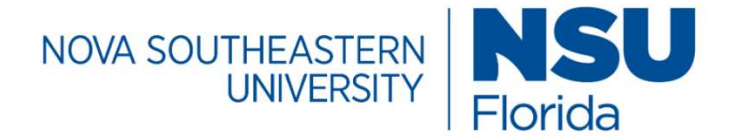

# Parking Portal

Login with your SSO account

NOVA LOGIN

Are you a visitor?

PAY CITATION AS GUEST

2020 © NuPark Inc.

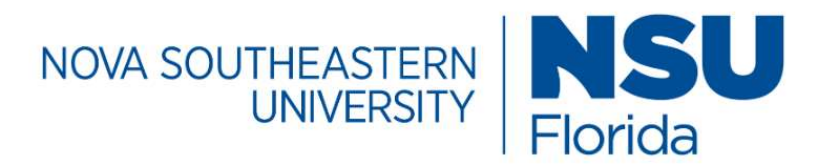

# Parking Portal

Visitors that create a parking account can easily and quickly obtain a temporary parking pass for future visits. Visitor parking accounts are intended solely for individuals not associated with the University. Student, Faculty, Staff, and Affiliate members are required to use their university login. User name or email

admin

|            |             | Forgot username? |
|------------|-------------|------------------|
| Password   |             |                  |
| •••••      |             |                  |
|            |             | Forgot password? |
| LOG IN     | Remember me |                  |
| CREATE ACC | COUNT       |                  |

**Client ID** 

# 1. Appeal a Citation

• Check your home page to learn if the citation is under the Citations summary section.

| VA SOUTHEASTERN<br>UNIVERSITY Florida                                                                                                    | 👿 🕄 📳 🕕 admin 🌘                                                     |
|----------------------------------------------------------------------------------------------------|---------------------------------------------------------------------|
| iome Vehicles Permits Citations Appeals My Department CMS                                                                                                    |                                                                     |
| Summary Appeals Receipts                                                                                                    |                                                                     |
| 1 VEHICLES                                                                                                    | ) NuPark NuPark<br>Employee                                         |
| Plate         State         Type         Make         Color         Style         Permit           *         C         SEFR443         Florida         Automobile         Acura         Black         Four Door         % | Balance Due \$40.00 🔌 <u>Pay Balanc</u><br>View Transaction History |
| 1 PERMITS + PURCHASE D                                                                                                    | 123 Main st<br>Charlotte, North Carolina 55555                      |
| Number Series Space Effective Expires Vehicles                                                                                                    | h - 999.888.7777                                                    |
| 📕 🗙 E20000002 Employee Annual 💡 12/16/2019 06/30/2021 🖨 🕇                                                                                                    | m -                                                                 |
| 1   CITATIONS                                                                                                    |                                                                     |
| Vehicle Description Number Date Violation Location Due                                                                                                    |                                                                     |
| Image: SeFR443 FL : ACUR-BLK- 032000002 7/10/20 12:00         EXPIRED 6100         \$40.00           4D         PM         PERMIT         Building                                                                        |                                                                     |

(

On the menu select Appeals > Appeal Citation ٠

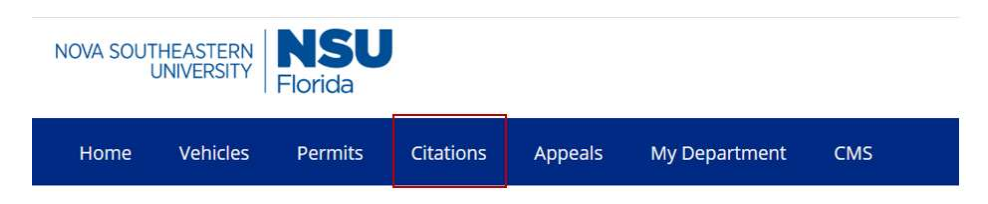

| • | the required | information | and | select | Next |
|---|--------------|-------------|-----|--------|------|
|---|--------------|-------------|-----|--------|------|

| 1<br>PROFILE                             | CITATION       |        | 4<br>REASON | 5<br>EVIDENCE | 6<br>CONFIRM |        |
|------------------------------------------|----------------|--------|-------------|---------------|--------------|--------|
| Step 1 of 7: (                           | Customer Infor | mation |             |               |              |        |
| •<br>NuPark NuPark<br><b>Email*</b><br>= |                |        | Home Pho    | ne<br>        |              |        |
| Mobile Phone                             |                |        | Work-Ph     | one           |              |        |
| Appeal Address                           | i              |        |             | State         | *            | $\sim$ |
| Secondary/Apartm<br>                     | ent            |        |             | Zip*          |              |        |
| City*                                    |                |        |             |               |              | NEXT   |

• Enter a citation number or select an eligible citation from the right and click Next.

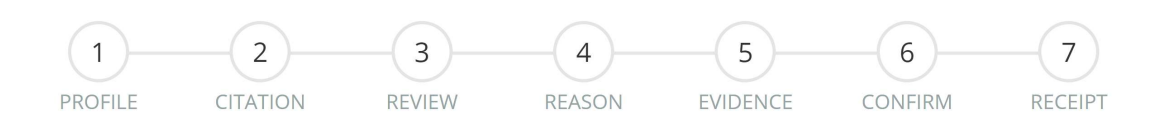

| Ste | n  | 2 | of | 7.         |  |
|-----|----|---|----|------------|--|
| Juc | Μ. | ~ | 01 | <i>'</i> ' |  |

| Vehicle Description Number Date Violation Location SEFR443 FL: 0712202001 7/9/20 IMPROPER 6100 |
|------------------------------------------------------------------------------------------------|
| SEFR443 FL : 0712202001 7/9/20 IMPROPER 6100                                                   |
| ACUR-BLK-4D 11:00 DOUBLE Building<br>PM PARKED                                                 |

Review Images associated with your citation and click Next if you wish to proceed with the • appeal.

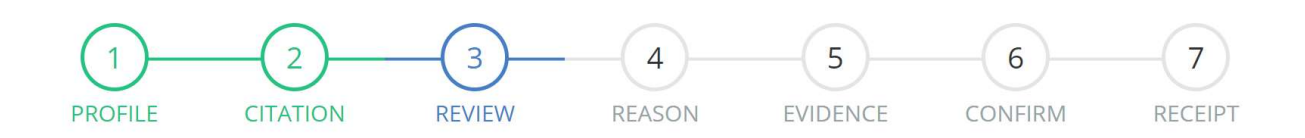

### Step 3 of 7: Review Citation Images

| Please review th | ne images shown below prior to filing yo | ur appeal. |         |                |               |         |
|------------------|------------------------------------------|------------|---------|----------------|---------------|---------|
| Number           | Date                                     | Plate      | State   | Violation      | Location      | Due     |
| 0320000002       | Jul 10, 2020 12:00:35 PM                 | SEFR443    | Florida | EXPIRED PERMIT | 6100 Building | \$40.00 |
|                  |                                          |            |         |                |               |         |

#### Enter a reason for your appeal and click Next. •

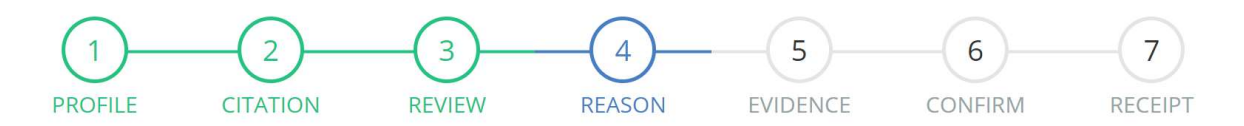

## Step 4 of 7: Reason For Appeal

Please enter your argument for appeal including any details that you feel might help us make a more informed decision. If you would like to provide supporting evidence (photos, documentation, etc.) with your appeal, please attach those supporting documents on the next step.

The following reasons are not considered a legitimate basis for filing an appeal:

Lack of knowledge of <u>NSU's traffic and parking policies</u> is not an acceptable justification to appeal a citation.

- Stated inability to find a permitted parking space
- Tardiness to class and/or appointment
  Not paying for sufficient metered time
- Operation of the vehicle by another individual • Failure to issue citations previously for similar violations
- Inability to pay fine
- Received incorrect verbal parking information from a Non-NSU Public Safety employee
- Observing others illegally parked

Visit our website at <u>https://www.nova.edu/publicsafety/parking/citation-appeal-process.html</u>for more information about our appeal process and rules and regulations.

NEXT

BACK

Reason

CANCEL

• Submit evidence of your own by selecting files or skip this section and click Next.

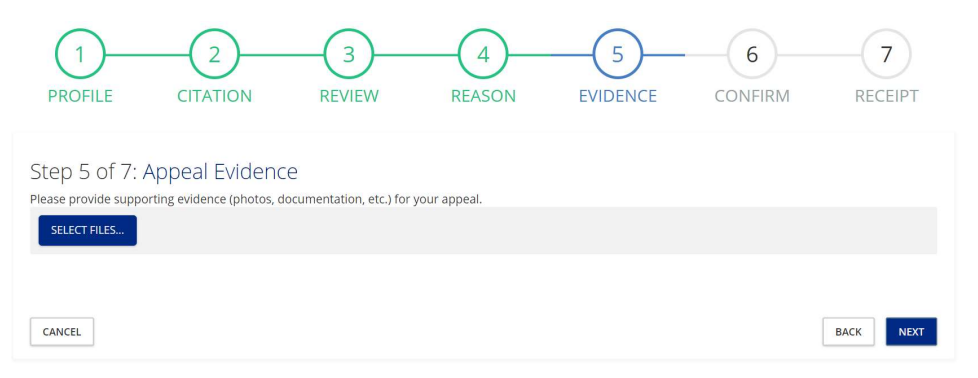

• Review the appeal information before submitting by clicking the Submit button.

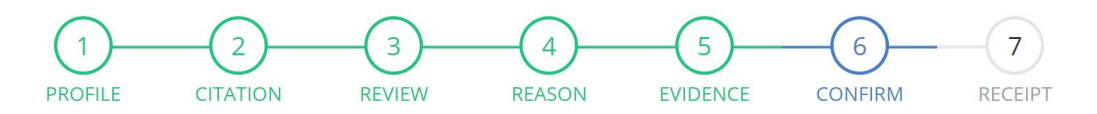

#### Step 6 of 7: Review and Confirm

Please review and confirm the accuracy and completeness of the information provided below.

| Contact Infor  | mation                              | Appeal Reason                     |      |        |
|----------------|-------------------------------------|-----------------------------------|------|--------|
| Name           | NuPark NuPark                       | Reason I paid for additional time |      |        |
| Email          | jg .                                | Appeal Evidence                   |      |        |
| Address        | 1234 Elm St.<br>Lakeland, 109 66106 | Attachments                       |      |        |
| Citation Infor | rmation                             |                                   |      |        |
| Number         | 0320000002                          |                                   |      |        |
| Date           | Jul 10, 2020 12:00:35 PM            |                                   |      |        |
| Violation      | EXPIRED PERMIT                      |                                   |      |        |
| Amount Due     | \$40.00                             |                                   |      |        |
|                |                                     |                                   |      |        |
| CANCEL         |                                     |                                   | BACK | SUBMIT |

• An appeal confirmation is displayed, and a receipt of your appeal is emailed.

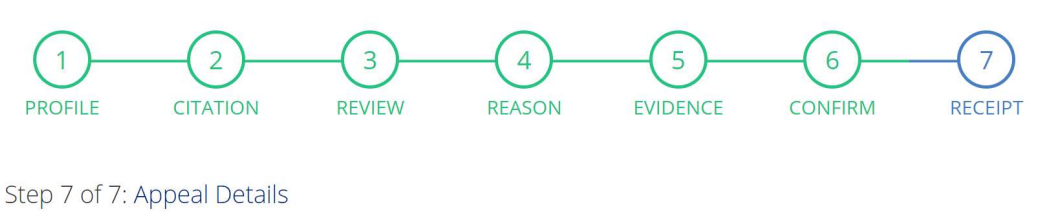

Your appeal has been submitted. Notice of receipt of this online appeal has been emailed. If you do not receive an email acknowledgment, please contact our office.

• Appeal details can be viewed on the Appeal tab of the Summary displayed on the home screen.

| NOVA SOUTHEASTERN UNIVERSITY | <b>SU</b><br>ida |                   |            |
|------------------------------|------------------|-------------------|------------|
| Home Vehicles Pe             | rmits Citations  | Appeals My Depart | ment CMS   |
| <u>Summary</u> Appeals       | Receipts         |                   |            |
| 1 APPEALS                    |                  |                   | + ADD (*** |
| Number                       | Date             | Judgment          | Hearing    |
| 1                            | 7/12/20          |                   |            |

• Double click the appeal to view additional information, including a decision when there is one.

| NOVA SOUTHEASTERN UNIVERSITY Florida                                                                                         | Appeal Details                                                                      |                                     | <sup>●</sup> × 9 🗉             | 🚺 admin 👤                                            |
|----------------------------------------------------------------------------------------------------|-------------------------------------------------------------------------------------|-------------------------------------|--------------------------------|------------------------------------------------------|
| Home Vehicles Permits Summary Appeals Receipts           1         APPEALS           Number         D           1         7/ | Customer<br>Date<br>Hearing Date<br>Amount Due<br>Closed On"<br>Judgment<br>Comment | NuPark NuPark<br>7/12/20<br>\$40.00 | rk NuF<br>Due \$40.00<br>close | Park <sup>2</sup> Edit<br>2<br>2<br>2<br>2<br>2<br>2 |
|                                                                                                    |                                                                                     |                                     | 123 Main st                    | ☆ Manage                                             |